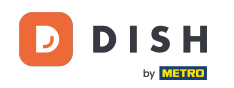

Willkommen bei der DISH POS-App. In diesem Tutorial zeigen wir Ihnen, wie Sie Ihrem Kunden einen digitalen Beleg senden.

| ≡         | Showroom Düs           | sseldorf DISH POS  | FACILITI | ES OPEN OR       | DERS CUSTOM | ER ACCOUNTS | Ś |
|-----------|------------------------|--------------------|----------|------------------|-------------|-------------|---|
| Restauran | t                      | Schnell Restaurant |          | Order Aggregator |             | Tische      |   |
|           | ( <sup>L</sup> )∞ 🖹 24 | () ()              | ∞ 🗏 6    |                  |             |             |   |
|           |                        |                    |          |                  | 022         |             |   |
|           |                        |                    |          |                  |             |             |   |
|           |                        |                    |          |                  |             |             |   |
|           |                        |                    |          |                  |             |             |   |
|           |                        |                    |          |                  |             |             |   |
| - +       |                        |                    |          |                  |             |             |   |

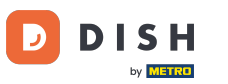

## • Wählen Sie zunächst die entsprechende Tisch .

| ≡ Saal          | FACILITIES OPEN ORDERS | S CUSTOMER ACCOUNTS | Ś                 |
|-----------------|------------------------|---------------------|-------------------|
| Digital Receipt | Tisch 2                | Tisch 3             | Tisch 4           |
|                 | ()∞ 🗐 1                | 🕒 \infty 🗐 1        | (⊡ ∞ 🗐 1          |
| Tisch 5         | Tisch 6                | Tisch 7             | Tisch 8           |
| 🕒 ∞ 🗐 1         |                        |                     | (⊡ ∞ 🗐 1          |
| Tisch 9         | Tisch 10               | Tisch 11            | Tisch 12          |
|                 |                        |                     | ( <u></u> ) ∞ 🗐 1 |
| Tisch 13        | Tisch 14               | Tisch 15            | Tisch 16          |
|                 | ( <sup>1</sup> )∞ 🗐 1  |                     |                   |
| - +             |                        |                     | (                 |

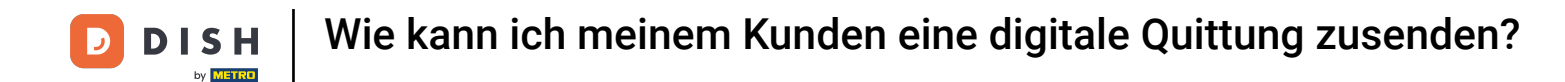

Sobald Ihr Kunde bereit ist, wählt er die Zahlungsmethode aus, mit der er bezahlen möchte. In diesem Beispiel haben wir Bargeld gewählt .

| ≡                                                       | * Digital | Receipt    | CG GET          | RÄNKE RESTAURANT     | DIVERSES SCHNELLS                | SUCHE SUCHE    |
|---------------------------------------------------------|-----------|------------|-----------------|----------------------|----------------------------------|----------------|
| *Kaffee x1 2.50 2.50<br>Hausgemachter Apfelkuchen +3.50 |           |            |                 | Heiße Getränke       | Kalte Getränke                   | Bier           |
|                                                         |           |            |                 | Тее                  | Coca-Cola                        | Duvel          |
| Input Total amount                                      |           |            |                 | Kaffee               | Coca-Cola Light                  | Leffe Blond    |
| æ                                                       | $\otimes$ | <b>۲</b>   | 6.00 🗸          | Koffeinfreier Kaffee | Coca Cola Zerc <mark>2217</mark> | Weizenbier     |
| Number of g                                             | Discount  | Split/move | Description     | Fspresso             | Orangina                         | Corona         |
| 7                                                       | 8         | 9          | +/-             |                      |                                  | Internationale |
| 4                                                       | 5         | б          |                 | Weine                | Spirituosen                      | Spirituosen    |
| 1                                                       | 2         | 3          | adyen-card €    |                      |                                  |                |
| - +0                                                    | 00        |            | ୍ମ<br>BARGELD € | Kaffee mit Schuss    | Whisky & Cognac                  |                |

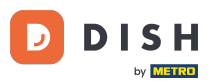

Wenn Sie den digitalen Beleg im Backoffice eingerichtet haben (klicken Sie <u>hier</u>, um zu erfahren, wie Sie den digitalen Beleg einrichten), wird ein QR-Code angezeigt, den Ihr Kunde scannen kann, um seinen Beleg digital zu erhalten.

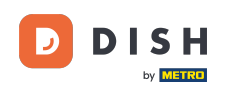

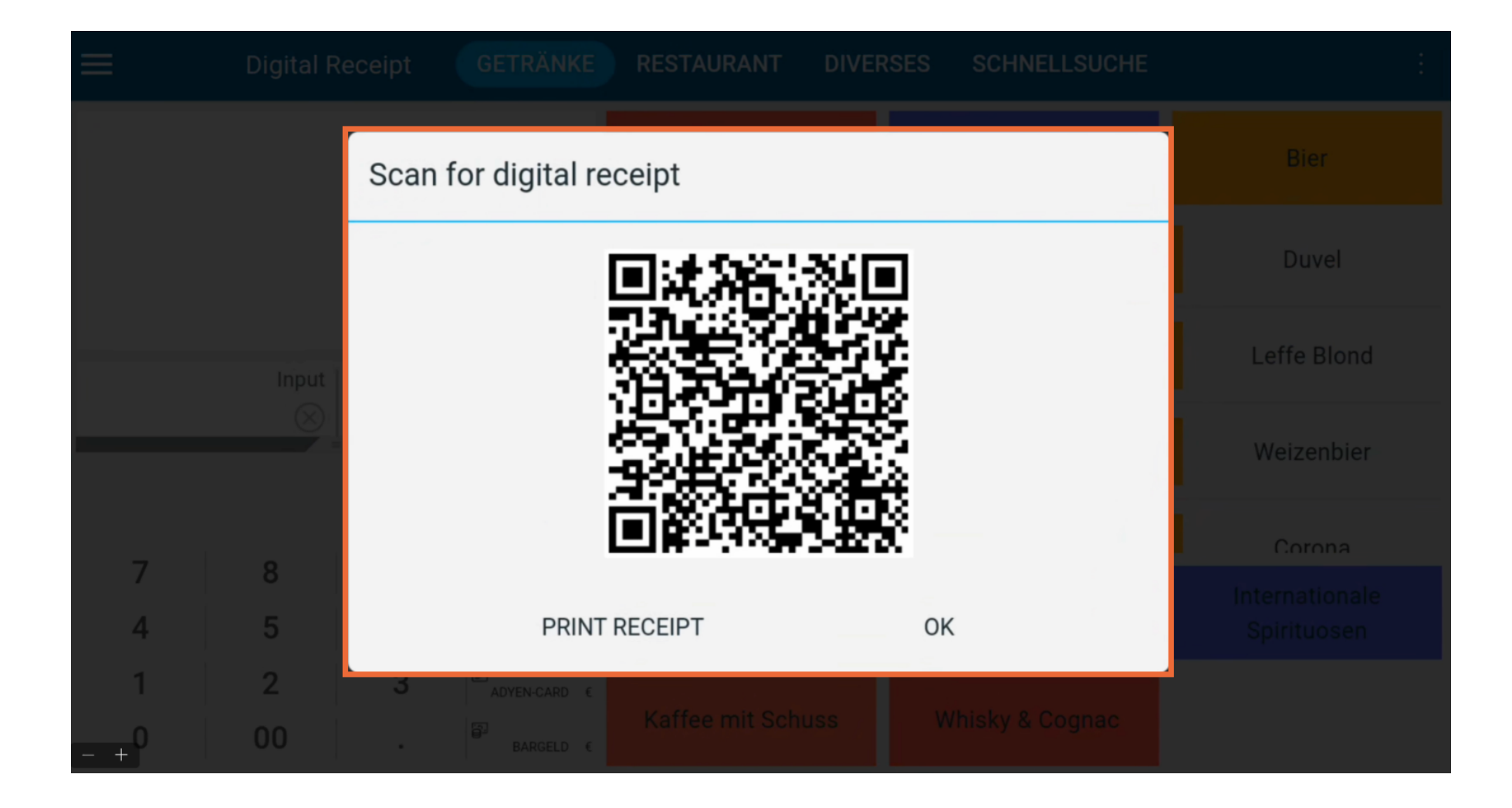

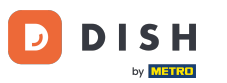

Falls Sie einen Ausdruck benötigen, tippen Sie auf QUITTUNG DRUCKEN .

|   |         | Scan | for digital re            | ceipt          |            |                 | Bier                          |
|---|---------|------|---------------------------|----------------|------------|-----------------|-------------------------------|
|   |         |      |                           | o.<br>Dia ani  | <b>%</b> 0 |                 | Duvel                         |
|   |         |      |                           |                |            |                 | Leffe Blond                   |
|   |         |      |                           |                |            |                 | Weizenbier                    |
| 7 |         |      | Í                         |                |            |                 | Corona                        |
| 4 | 5       |      | PRINT                     | RECEIPT        | Ok         | <               | Internationale<br>Spirituosen |
| 1 | 2<br>00 | 3    | ADVEN-CARD C<br>BARGELD C | Kaffee mit Sch | uss V      | /hisky & Cognac |                               |

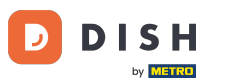

• Wenn alles eingestellt ist, tippen Sie auf "OK", um die Tabelle zu schließen.

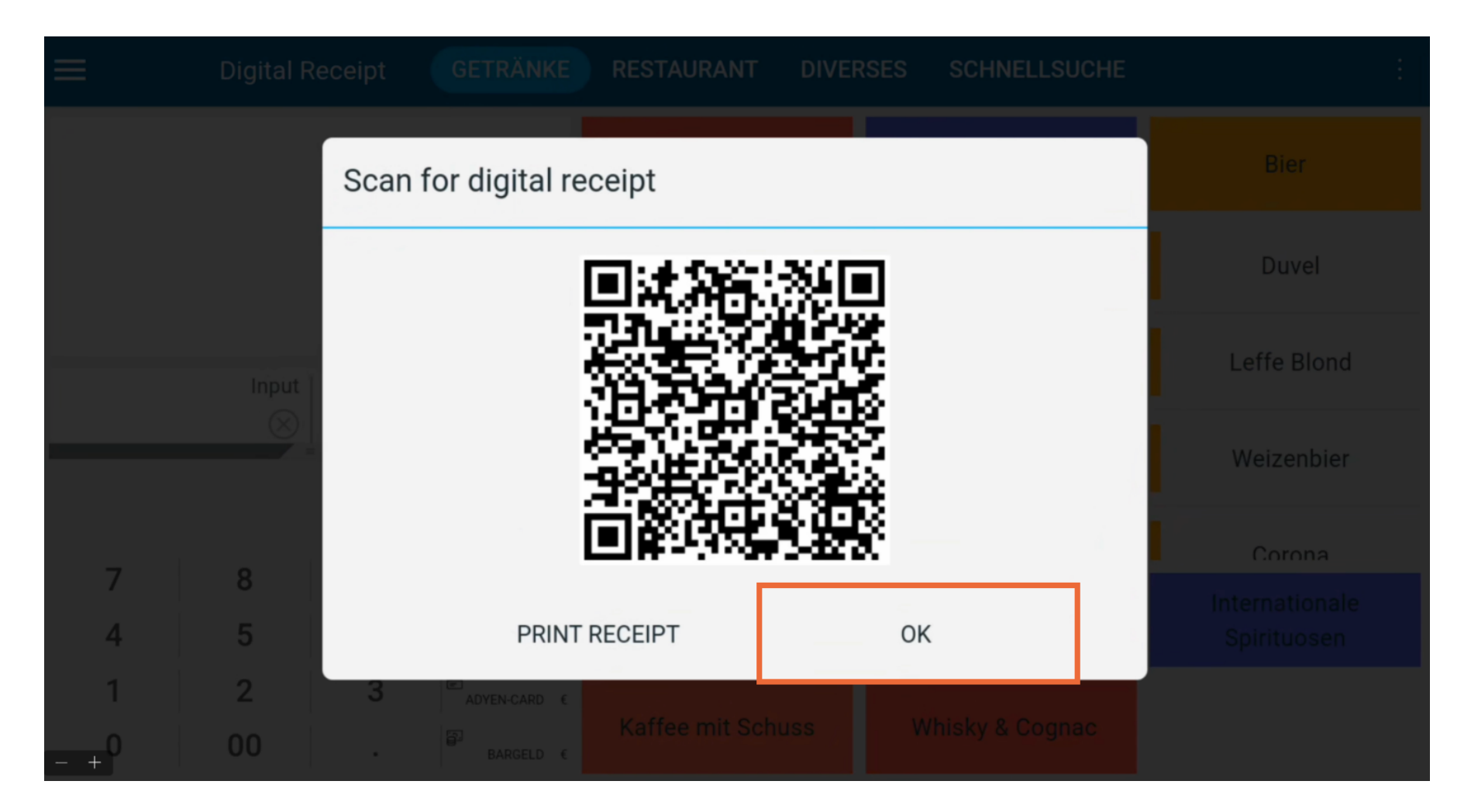

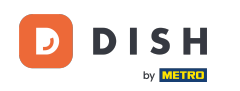

Das war's! Sie haben das Tutorial abgeschlossen und wissen nun, wie Sie Ihrem Kunden eine digitale Quittung senden.

| ≡ Saal          | FACILITIES OPEN ORDER | S CUSTOMER ACCOUNTS | Ś                |
|-----------------|-----------------------|---------------------|------------------|
| Digital Receipt | Tisch 2               | Tisch 3             | Tisch 4          |
|                 | 🕒 ∞ 🗐 1               | 🕒 ∞ 🗐 1             | 🕒 oo 🖹 1         |
| Tisch 5         | Tisch 6               | Tisch 7             | Tisch 8          |
| 🕒 oo 🗏 1        |                       |                     | ( <u>b</u> ∞ 🗐 1 |
| Tisch 9         | Tisch 10              | Tisch 11            | Tisch 12         |
|                 |                       |                     | (⊡∞ 🗐 1          |
| Tisch 13        | Tisch 14              | Tisch 15            | Tisch 16         |
|                 | ( <sup>1</sup> )∞ 🗐 1 |                     |                  |
| - +             |                       |                     |                  |

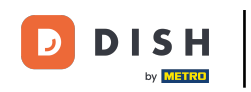

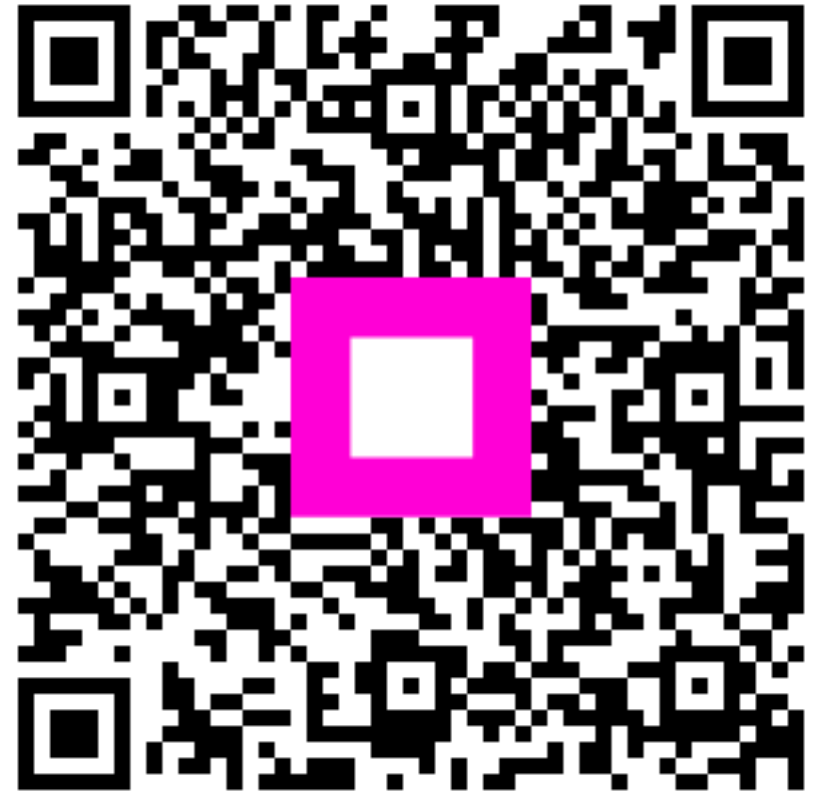

Scannen, um zum interaktiven Player zu gelangen